# Jaké další studenty smí student v IS/STAG vidět a co o nich může vidět?

Základní princip je ten, že student nemá o jiném studentovi vidět údaje, které ke svému studiu nepotřebuje. Má vidět jen ty studenty, se kterými nějak kooperuje na výuce a takové údaje, aby mu umožnily se kontaktovat.

Vše, co se bude dále popisovat, se týká jen vztahu: student – student. Netýká se vztahu: učitel – student, ten se bude řešit jindy a jinde.

Student smí vidět jen studenty na objektech, které spolu studují:

- semestrální práce společně zpracovávaná práce,
- téma VŠKP společně požadované téma,
- předměty společně studované,
- rozvrhové akce společně studované,
- termíny zkoušky (státnic) společně zapsané,
- předzápisové kroužky společně zapsané.

a stejně jako veřejnost může vidět zpracovatele VŠKP prošlé obhajobou.

Student může vyhledávat i další studenty, kteří jsou ve stavu "studuje", ale nesmí vidět jejich objekty (zapsané předměty, rozvrh, termíny zkoušky, VŠKP atd.).

Student smí o jiném studentovi vidět jen položky:

- jméno,
- příjmení,
- tituly,
- studovaný studijní program (kód a název),
- ročník studia,
- studentovo školní e-mailová adresa.

Na všech místech, kde studentovi zobrazujeme data o jiném studentovi, omezíme zobrazované položky na tento seznam. Nemusíme položky přidávat, pokud nyní někde nějaká z uvedených položek není zobrazována. Musíme zajistit, aby bylo možno se prokliknout do Prohlížení – Studenti a tam všechny uvedené položky musí být vidět.

Pokud je student v těchto stavech:

- student teprve nastoupí do studia (již je zapsán do studia, ale zadaný datum zápisu je v budoucnu, takže je zatím ve stavu nestuduje),
- student má přerušené studium,
- student ukončil studium

tak o něm jinému studentovi nezobrazíme žádnou z uvedených položek, jen zobrazíme stav studia. Je třeba, aby v seznamu (např. studentů na předmětu) byl zobrazen počet záznamů odpovídajících skutečnému počtu studentů na předmětu, i když některé záznamy budou místo jména, příjmení a dalších položek obsahovat jen: "student má přerušené studium" resp. "student již nebo ještě nestuduje". Přidáme vysvětlení (bublinu), že toto zobrazení požaduje škola z důvodu GDPR.

Student o jiném studentovi nesmí ve webové stránce vidět osobní číslo studenta. Pro technické účely (např. v odkazech URL) použít lze.

Je třeba pamatovat na to, že data se nejen zobrazují na portále, ale dají se z portálu i exportovat nebo tisknout a dají se také stahovat pomocí modulu webových služeb (<u>https://stag-ws.zcu.cz</u>). Bude třeba i na těchto místech ošetřit, aby student viděl jen

studující studenty a jen povolené položky. Tento dokument se zabývá zobrazením osobních dat pouze ve webovém rozhraní portálu IS/STAG.

# Technické řešení

Řešení musí být takové, aby neomezovalo jiné školy používající IS/STAG a aby umožnilo ostatním školám i jiné nastavení a případně změnu. Tj. potřebujeme univerzálnější řešení problému, nikoliv napevno naprogramovat, co se ukáže a co nikoliv.

Zavedeme parametr GDPR\_ST\_ST\_VIDET\_OBJEKTY, zda student smí vidět studenty na objektech všechny nebo jen ty, se kterými studuje. Pokud bude parametr nastaven, že jen ty, se kterými studuje, tak u všech výpisů studentů na objektech (předmět, rozvrhová akce atd.) budeme testovat, zda uživatel (student, který si stránku prohlíží) je v právě vypisovaném seznamu uveden jako student. Pokud není, tak mu seznam studentů nezobrazíme.

Do detailu výpisu osoby v Prohlížení – Studenti přidáme školní e-mail studenta.

Zavedeme parametr GDPR\_ST\_ST\_POLOZKY, kterým si každá škola bude moci stanovit, které položky se smí studentovi o jiném studentovi zobrazovat. Do parametru bude možno zadat X písmen, kde každé písmeno bude reprezentovat jednu popisnou položku (např. "Jméno"). Při zobrazování seznamu studentů nebo detailu studenta jinému studentovi se zobrazí jen ty položky, jejichž písmenka budou v parametru obsažena.

Zavedeme parametr GDPR\_ST\_ST\_STAV\_STUDIA, kde bude možno zadat několik písmenek, kde: S = studující, P = přerušení, N = nestudující. A podle nastavení parametru budeme určovat, jací studenti se mají studentovi zobrazovat a o kterých jen vypíšeme jejich stav bez dalších údajů.

Zavedeme parametr GDPR\_ST\_ST\_VYHLEDAVANI, zda student smí vyhledávat studenty (Prohlížení-Studenti) a zda k nim může vidět i jejich objekty (předměty, rozvrh atd.).

- Smí vidět všechny studenty i s objekty (předměty, rozvrh).
- Smí vidět všechny studenty, ale bez objektů (předměty, rozvrh).
- Nesmí vyhledávat studenty.

K tomu se vztahuje předchozí parametr, který určuje stav studenta, ve kterém může být, aby byl viděn.

Podle nastavení parametrů data zobrazovat nebo nezobrazovat.

Přidat na příjmení studenta proklik na Prohlížení-Studenti tam, kde to nyní neumožňujeme.

### Kterých obrazovek se tato změna dotýká a co bude konkrétně pro ZČU řešeno

### Semestrální práce

|                        | Vítejte Moje studium Prohliže                        | žení Kvalita výuky Uchazeč Absolvent                                       |  |
|------------------------|------------------------------------------------------|----------------------------------------------------------------------------|--|
| Průběh studia          | Informace o uživateli a jeho rolích v                | IV IS/STAG                                                                 |  |
| Vizualizace studia     | Romana HANISCHOVÁ , Role / uživate                   | tel   Student: K1588490P - FEK                                             |  |
| Zbývající povinnosti   | Aplikace pro správu semestrálních p                  | ı prací, jejich odevzdávání a hodnocení                                    |  |
| Zápis na termíny       |                                                      | Akad. rok 2017/2018 V Oba semestry V<br>PředmětJakýkoliv V                 |  |
| Moje údaje             | Okruhy a Odevzdané<br>témata práce                   | Studijní skupina – Jakákoliv –                                             |  |
| Semestrální práce      | proce                                                | 🔲 🤤 Informovat e-mailem                                                    |  |
| Studijní materiály     | Okruh témat<br>Nevybráno                             | Téma<br>V ··· Nevybráno ··· V                                              |  |
| Předzápis              | Jen poslední verze Zobrazit                          |                                                                            |  |
| Grafický předzápis     |                                                      | COLORENCE COLORENCE                                                        |  |
| Kroužkový předzápis    | Okruh/Téma Stu                                       | itudent Odevzdání Hodnocení                                                |  |
| Burza zápisů           | Předmět Tým                                          | n Název souboru Pokus 🛱 Čas odev. 🖓 Vysledek kontroly () Vysledek kontroly |  |
| Témata VŠKP            | FG regionu - FG charaketris<br>KGE/FGK <u>Centr.</u> | tr.Asie 🕫 🖻 Centrální Asie a Indickpdf 1 29.11.2017 🔍 Akceptováno<br>10:53 |  |
| Kvalifikační práce     | GEMO1 - Geografická charakt 🖗<br>KGE/GEMO            | Centr.Asie<br>HANTSCHOVÁ Romana (K1568490P) KAFKA Jan<br>12:08             |  |
| Kontrola plagiátorství | Celkem nalezeno 2 položek.                           | (K15B8346P)                                                                |  |

- Na příjmení dát proklik na osobu do Prohlížení Studenti.
- Dle nastavení parametru GDPR\_ST\_ST\_POLOZKY zobrazovat jen požadované položky popisující cizího studenta.
  - Pro ZČU jsou zde navíc položky: osobní číslo studenta.
- Dle nastavení parametru GDPR\_ST\_ST\_STAV\_STUDIA ukazovat jen studenty v možných stavech, jinak ukázat jen stav bez ostatních údajů.

|                      | Vitejte Moj    | e studium          | Prohližení Kvalita                                | výuky Uchaze         | č Absolve                  | ıt           |                                           |  |  |
|----------------------|----------------|--------------------|---------------------------------------------------|----------------------|----------------------------|--------------|-------------------------------------------|--|--|
| Průběh studia        | Informace o    | uživateli a jeh    | no rolích v IS/STAG                               |                      |                            |              |                                           |  |  |
| Vizualizace studia   | Romana HAN     | ISCHOVÁ, Ro        | ole / uživatel   Student: K15                     | B8490P - FEK         |                            |              |                                           |  |  |
| Zbývající povinnosti | Aplikace pro s | správu semes       | strálních prací, jejich od                        | levzdávání a hodn    | ocení                      |              |                                           |  |  |
| Zápis po termínu     | 6              |                    | Akad. rok                                         | 2017/2018            | <ul> <li>Obalse</li> </ul> | mestry v     |                                           |  |  |
| Zapis na terminy     | <b>₿</b> ,<    | 1                  | Předmět                                           | Jakýkoliv            | •                          |              |                                           |  |  |
| Moje údaje           | Okruhy a       | Odevzdane          | é Studijní skupin                                 | a – Jakákoliv –      |                            | *            |                                           |  |  |
| Semestrální práce    | temata         | prace              |                                                   | 🔲 🗬 Informova        | t e-mailem                 |              |                                           |  |  |
| Studijní materiály   | 📄 🤤 Zobraz     | it jen kde már     | m práci 📝 🗬 Zobrazova                             | at nápovědy          |                            |              |                                           |  |  |
| Předzápis            | Okruh obsal    | nuje toto tém      | a:                                                |                      |                            |              |                                           |  |  |
| Crafický předzánie   |                | Zá                 | ákladní údaje                                     | Odevzd               | ávání                      | Hodnocení    |                                           |  |  |
| Granicky preuzapis   |                | Název              |                                                   | od                   | mezr                       | i 🗣 Hodnocer | ní Možnosti                               |  |  |
| Kroužkový předzápis  |                | Popis              | 🖓 Vel. týmu                                       | řádný                | opravn                     | 7            |                                           |  |  |
| Burza zánisů         |                | FG regionu         | tika ragionu 2                                    | 20 12 2017 11/26     | 31.12.2017 11:2            | Akceptová    | ino                                       |  |  |
| buiza zapisu         | No 🌽           | FG charakteristika | a regionu 3<br>a regionu, včetně vlastního zpracr | 20.12.2017 11:26     | znamu zdrojů.              |              | Prace Zrušit výběr téma<br>Odevzdat práci |  |  |
| Témata VŠKP          |                | Název týmu: Ce     | entr.Asie: HANISCHOVÁ Roma                        | ana (K15B8490P),KAFK | A Jan (K15B8346P)          |              | o dore dore                               |  |  |

- Na příjmení dát proklik na osobu do Prohlížení Studenti.
- Dle nastavení parametru GDPR\_ST\_ST\_POLOZKY zobrazovat jen požadované položky popisující cizího studenta.
  - Pro ZČU jsou zde navíc položky: osobní číslo studenta.
- Dle nastavení parametru GDPR\_ST\_ST\_STAV\_STUDIA ukazovat jen studenty v možných stavech, jinak ukázat jen stav bez ostatních údajů.

## Témata VŠKP

|                      | Vítejte <mark>Moje studium</mark> Prohlížení Kvalita výuky Uchazeč Absolvent                                                                                                    |          |
|----------------------|----------------------------------------------------------------------------------------------------|----------|
| Průběh studia        | Informace o uživateli a jeho rolích v IS/STAG                                                                                                    | ?        |
| Vizualizace studia   | BcA. Cristian Nicolae SPÁLENKA , DIS., Role / uživatel Student: D15N8589P - FDU Max. doba studia 🛛 🤤 ještě zbývá 1102 dní                                                                         |          |
| Zbývající povinnosti | Témata kvalifikačních prací (S056)                                                                                                    | ?        |
| Zápis na termíny     |                                                                                                    |          |
| Moje údaje           |                                                                                                    |          |
| Semestrální práce    | Vyhledávaní Zvolené téma Nové téma                                                                                                    | Nápověda |
| Studijní materiály   | Téma práce A Studenti                                                                                                    |          |
| Předzápis            | Os. číslo Příjmení Jméno Fakulta Typ Forma Program Císlo oboru Název oboru Registrace Priorita<br>F15N8577P SEKLOVÁ Veronika FF Navazující Prezenční N6703 67031004 Sociologie 4.5.2016 9:53:00 1 |          |
| Grafický předzápis   |                                                                                                    |          |
| Kroužkový předzápis  |                                                                                                    |          |
| Burza zápisů         |                                                                                                    |          |
| Témata VŠKP          |                                                                                                    |          |

- Na příjmení dát proklik na osobu do Prohlížení Studenti.
- Pokud je parametr GDPR\_ST\_ST\_VIDET\_OBJEKTY nastaven, že student smí vidět jen studenty se kterými společně studuje, tak zkontrolovat, že uživatel má daný objekt zapsaný. Jinak seznam studentů nezobrazovat.
- Dle nastavení parametru GDPR\_ST\_ST\_POLOZKY zobrazovat jen požadované položky popisující cizího studenta.
  - Pro ZČU jsou zde navíc položky: osobní číslo studenta, forma studia, číslo oboru, název oboru.
- Dle nastavení parametru GDPR\_ST\_ST\_STAV\_STUDIA ukazovat jen studenty v možných stavech, jinak ukázat jen stav bez ostatních údajů.

#### Studenti předmětu

| Prohlížen   | í (S025)          |              |            |                  |           |                               |               |            |           |          |             |             |     |              |                  |                  |
|-------------|-------------------|--------------|------------|------------------|-----------|-------------------------------|---------------|------------|-----------|----------|-------------|-------------|-----|--------------|------------------|------------------|
| 🗘 Zpět      | na rozvrh         | Předm        | ět         |                  |           |                               |               |            |           |          |             |             |     | T            | isk/export: PDF  | 💌 🖷 D (          |
|             |                   | 🕒 Hledáni    | í předmětu | podle zadaných p | parametrů |                               |               |            |           |          |             |             |     |              |                  |                  |
| Zkratka pra | acoviště KGE      | 8            | Zkratka p  | redmětu GEMO     | 8         | Název                         | %             |            |           | Rok 2    | 2017/2018 🖂 |             |     |              |                  |                  |
| Vyučováno   | v jazyce %        | ~            | Způsob z   | akončení %       |           | <ul> <li>Interní</li> </ul>   | akreditace %  |            | ~         | Fakulta  | % ~         | Hledat      |     |              |                  |                  |
| URL na se   | znam              |              |            |                  |           |                               |               |            |           |          |             |             |     |              |                  |                  |
| 🕆 Zkr       | atka 🔅 Název      |              | 🕆 Varian   | ta               |           |                               |               |            |           |          |             |             |     |              |                  |                  |
| 🔹 KGE / 0   | GEMO Geografie    | nalé oblasti | 2017/201   | 8                |           |                               |               |            |           |          |             |             |     |              |                  |                  |
|             |                   |              |            |                  |           |                               | =             |            | _         |          |             |             |     |              |                  |                  |
| Popis př    | edmětu Studi      | iní progran  | ny Sezn    | am studentů 🚺    | Rozvrh Te | rmíny Rozvrhové a             | kce Oprávnění | í u předmě | tu        |          |             |             |     |              |                  |                  |
| Semestr     | Letní semestr 🛛 🗸 | Místo %      | ,          | ✓ Stav s         | tudenta % | <ul> <li>Forma stu</li> </ul> | udia %        | ~          |           |          |             |             |     |              |                  | đ                |
| 🔍 Poř.      | Příjmení          | Iméno        | • Tituly   | Osobní číslo     | • Fakulta | Studijní program              | Obor/Komb.    | 🔅 Stav     | 🖲 Rok st. | 🖲 Statut | • Semestr   | Místo výuky | ISP | 🖲 Záp. předm | 🔍 Výjezd od - do | Rod./mat. od - d |
| 1.          | BECKOVÁ           | Kamila       |            | K16B6837P 🔱      | FEK       | <u>B1301</u> - B - P          | ERG           | studuje    | 2         | Α        | LS          | Plzeň       | Ne  | 1            |                  |                  |
| 2.          | <b>BIGASOVÁ</b>   | Mariia       |            | K16B6625P 卷      | FEK       | <u>B1301</u> - B - P          | ERG           | studuje    | 2         | Α        | LS          | Plzeň       | Ne  | 1            |                  |                  |
| 3.          | BRABENCOVÁ        | Hana         |            | K16B6845P 🔱      | FEK       | <u>B1301</u> - B - P          | ERG           | studuje    | 2         | Α        | LS          | Plzeň       | Ne  | 1            |                  |                  |
| 4.          | <u>CIKÁNOVÁ</u>   | Aneta        |            | K15B6939P 🍣      | FEK       | <u><b>B1301</b></u> - B - P   | ERG           | nestuduje  | 3         | Α        | LS          | Plzeň       | Ne  | 1            |                  |                  |

- Na příjmení zachovat proklik na osobu do Prohlížení Studenti.
- Pokud je parametr GDPR\_ST\_ST\_VIDET\_OBJEKTY nastaven, že student smí vidět jen studenty se kterými společně studuje, tak zkontrolovat, že uživatel má daný objekt zapsaný. Jinak seznam studentů nezobrazovat.
- Dle nastavení parametru GDPR\_ST\_ST\_POLOZKY zobrazovat jen požadované položky popisující cizího studenta.
  - Pro ZČU jsou zde navíc položky: osobní číslo studenta, forma studia, obor / kombinace, stav studia, místo studia, individuální studijní plán, o kolikátý zápis předmětu se jedná, doba výjezdu, uznaná doba rodičovství.
- Dle nastavení parametru GDPR\_ST\_ST\_STAV\_STUDIA ukazovat jen studenty v možných stavech, jinak ukázat jen stav bez ostatních údajů.

### Studenti rozvrhové akce

| Prohlíže       | ní (S025)             |                |                  |               |                    |              |                      |                   |                |           |             |          |             |                |                | ?       |
|----------------|-----------------------|----------------|------------------|---------------|--------------------|--------------|----------------------|-------------------|----------------|-----------|-------------|----------|-------------|----------------|----------------|---------|
| 🗘 Zpě          | t na rozvrh           | Rozvrh         | iová ak          | ce            |                    |              |                      |                   |                |           |             |          |             | Tisl           | k/export: 🖭 📔  | 3 🗳 🗋 🖓 |
| A Hlee         | lání rozvrhové al     | cce podle zada | aných paran      | netrů         |                    |              |                      |                   |                |           |             |          |             |                |                |         |
| Pracovišti     | é Předmět             | Bud            | lova - místno    | ost           | Vyučující          | Den          | Semestr Typ          | A                 | kademický roł  | L. Lilada |             | ~~~ ,    |             |                |                |         |
| %              | 8 %                   | * *            | ×-%              | X             | %                  | % ~          | % ~ %                | ~                 | 2018/2019 、    | Hieua     |             | ozsirene |             |                |                |         |
| Nalezeno       | 1 záznamů Tisk        | P              |                  |               |                    |              |                      |                   |                |           |             |          |             |                |                |         |
|                | 🕈 Předmět 🔅           | S 🗘 Den 🔅      | • Hod. od        | 🗘 Čas od-do 🔅 | Místnost 🔅 T       | /p ⊕Týden    | Platnost <a>Ol</a>   | bs/max (%)        | 🕀 Vyučujíc     | í Kont. 🖻 | Grupa       |          |             |                |                |         |
| 🔹 <u>Deta</u>  | KGE / GEMO            | LS Čtvrtek     | 9 - 10           | 14:50 - 16:30 | EU - 102 Př        | Každý        | Platná 39            | / 60 (65%)        | Schönová       | -         | •           |          |             |                |                |         |
| -              | _                     |                |                  |               | 1                  |              | 1                    |                   |                |           |             | _        |             |                |                |         |
| Základ         | ní údaje Sezr         | iam student    | tů <u>Průnik</u> | volných časi  | <u>Historie ro</u> | vrhové ako   | e <u>Předzápisov</u> | <u>vé kroužky</u> | <u>Omezení</u> | zápisu S  | ipol. vyuč. | akce     |             |                |                |         |
| <b>Docházk</b> | <u>ový list</u> 🖟, Do | cházkový lis   | st na šířku      | 🖳 Docházk     | ový list obecny    | i 🖓          |                      |                   |                |           |             |          |             |                |                |         |
| Misto wie      | las Ø/                |                |                  |               |                    |              |                      |                   |                |           |             |          |             |                |                | ~       |
| MISCO Vyc      | ку 70                 | × 1            |                  |               |                    |              |                      |                   |                |           |             |          |             |                |                | 00      |
| 🕆 Poř.         | Příjmení              | 🕀 Jméno        | Tituly           | 🕆 Os. číslo   | 🕆 Fakulta          | Program      | Obor/Komb.           | 🔅 Stav            | 🕏 Rok st.      | Statut    | 🕆 Forma     | € ISP    | Místo výuky | Výjezd od - do | Rod./mat. od - | lo      |
| 1.             | BECKOVÁ               | Kamila         |                  | K16B6837P     | 🖧 <u>FEK</u>       | <u>B1301</u> | ERG                  | studuje           | 2              | Α         | Р           | Ne       | Plzeň       |                |                |         |
| 2.             | <b>BIGASOVÁ</b>       | Mariia         |                  | K16B6625P     | EK                 | <u>B1301</u> | ERG                  | studuje           | 2              | Α         | Р           | Ne       | Plzeň       |                |                |         |
| 3.             | BRABENCOVÁ            | Hana           |                  | K16B6845P     | EK                 | <u>B1301</u> | ERG                  | studuje           | 2              | Α         | Р           | Ne       | Plzeň       |                |                |         |
| 4.             | <u>CIKÁNOVÁ</u>       | Aneta          |                  | K15B6939P     | 🖧 <u>FEK</u>       | <u>B1301</u> | ERG                  | nestuduje         | 3              | Α         | P           | Ne       | Plzeň       |                |                |         |

- Na příjmení zachovat proklik na osobu do Prohlížení Studenti.
- Pokud je parametr GDPR\_ST\_ST\_VIDET\_OBJEKTY nastaven, že student smí vidět jen studenty se kterými společně studuje, tak zkontrolovat, že uživatel má daný objekt zapsaný. Jinak seznam studentů nezobrazovat.
- Dle nastavení parametru GDPR\_ST\_ST\_POLOZKY zobrazovat jen požadované položky popisující cizího studenta.
  - Pro ZČU jsou zde navíc položky: osobní číslo studenta, forma studia, obor / kombinace, stav studia, místo studia, individuální studijní plán, doba výjezdu, uznaná doba rodičovství.
- Dle nastavení parametru GDPR\_ST\_ST\_STAV\_STUDIA ukazovat jen studenty v možných stavech, jinak ukázat jen stav bez ostatních údajů.

#### Studenti zkouškového termínu

| Prohlíženi      | í (S025)                 |                           |                 |             |                  |            |             |              |            |              |           |           |       |                        |                   | 1                                     |
|-----------------|--------------------------|---------------------------|-----------------|-------------|------------------|------------|-------------|--------------|------------|--------------|-----------|-----------|-------|------------------------|-------------------|---------------------------------------|
| 🗢 Zpět          | na rozvrh                | <b>Zkouš</b>              | íkový (         | (zápočt     | ový) term        | ín         |             |              |            |              |           |           |       | Tisk/                  | export: 🖭 🖹       | I I I I I I I I I I I I I I I I I I I |
| 🔺 Hledá         | iní termínu pod          | lle zadaných              | parametrů       |             |                  |            |             |              |            |              |           |           |       |                        |                   |                                       |
| Pracoviště      | Pře                      | dmět                      | Rok platr       | nosti Při   | jmení učitele    | Budova     | místnost    | Semestr      | Di         | atum         | Prošlý    |           |       |                        |                   |                                       |
| %               | 8 %                      | X                         | 2017/20         | )18 🗸 🕅     | . 🕃              | ) %        | ¥)-%        | 8 %          | ~          | ſ            | 🗐 🗌 F     | ledat     |       |                        |                   |                                       |
| Typ termínu     | J: %                     | <ul> <li>Platn</li> </ul> | ost: %          |             | Pro pokusy       | /: %       | ~           |              |            |              |           |           |       |                        |                   |                                       |
| Nalezeno 1      | záznamů                  |                           |                 |             |                  |            |             |              |            |              |           |           |       |                        |                   |                                       |
|                 | 🗢 Datum                  | 🕈 Čas                     | 🗢 Předm         | iět 🔅 Míst. | Vyučující        | ¢s         | em. 🔅 Obs/n | ах 🕆 Тур 🗘 Р | Platnost 🔅 | Pro pokusy 🔅 | Omezení   |           |       |                        |                   |                                       |
| 🔹 <u>Detail</u> | 07.02.18                 | 09:00 - 09:30             | KFU/FD          | 5 UL-410    | Ing. Eva Ochotná | Ph.D. ZS i | LS 4/15     | 粤 Zk Platr   | ný termín  | Všechny      | Ne        |           |       |                        |                   |                                       |
| _               |                          |                           | _               |             |                  | _          |             |              |            | =            |           |           |       |                        |                   |                                       |
| Základn         | <mark>í údaje</mark> Zap | saní studer               | nti <u>Spol</u> | ečné předn  | něty na termínu  | 1          |             |              |            |              |           |           |       |                        |                   |                                       |
| an 🖧 Při        | dat zobrazené (          | osoby do prů              | niku časů       |             |                  |            |             |              |            |              |           |           |       |                        |                   |                                       |
| Poř.            | Příjmení                 | 🕏 Jméno                   | Tituly          | 🔅 Os. čís   | lo 🔅 Fakulta     | 🕏 Rok st.  | Semestr     | Neoml. reg.  | Prerek     | Zápočet      | Cbor/Komb | . 🖲 Forma | 🕆 ISP | Předch. term.*         | 🕈 Přihl. na term. | 🕏 Záp. předm                          |
| 1.              | HOLEČKO                  | Jakub                     |                 | K16B6830P   | EK               | 2          | ZS          | 3            | Ano        | Ano          | ERG       | Prezenční | Ne    | 31.01.2018, 04.01.2018 | 02.02.18 12:35:41 | 1                                     |
| 2.              | KARLÍKOVÁ                | Barbora                   |                 | K15B6186P   | a <u>Fek</u>     | 3          | ZS          | 3            | Ano        | Ano          | ERG       | Prezenční | Ne    | 04.01.2018, 24.01.2018 | 01.02.18 10:58:17 | 2                                     |
|                 |                          | v/1                       |                 | ,           | î i              |            |             |              |            | <b>–</b> 1   | 1/2 /     | 0         |       |                        |                   |                                       |

- Na příjmení zachovat proklik na osobu do Prohlížení Studenti.
- Pokud je parametr GDPR\_ST\_ST\_VIDET\_OBJEKTY nastaven, že student smí vidět jen studenty se kterými společně studuje, tak zkontrolovat, že uživatel má daný objekt zapsaný. Jinak seznam studentů nezobrazovat.
- Dle nastavení parametru GDPR\_ST\_ST\_POLOZKY zobrazovat jen požadované položky popisující cizího studenta.
  - Pro ZČU jsou zde navíc položky: osobní číslo studenta, forma studia, obor / kombinace, individuální studijní plán, o kolikátý zápis předmětu se jedná, počet registrací, splnění prerekvizit, získaný zápočet, předchozí termíny.
- Dle nastavení parametru GDPR\_ST\_ST\_STAV\_STUDIA ukazovat jen studenty v možných stavech, jinak ukázat jen stav bez ostatních údajů.

### Učitel a jeho zkouškové termíny

|                       | Vítejte      | Moje stud                                                                                                    | lium Pr      | ohlížení                                | Kvalita       | rýuky Uc       | hazeč         | Absolvent        |                   |                 |                 |                    |           |       |                |                      |
|-----------------------|--------------|----------------------------------------------------------------------------------------------------|--------------|-----------------------------------------|---------------|----------------|---------------|------------------|-------------------|-----------------|-----------------|--------------------|-----------|-------|----------------|----------------------|
| Prohlížení (S025)     |              |                                                                                                    |              |                                         |               |                |               |                  |                   |                 |                 |                    |           |       |                |                      |
| Programy a obory      | Zkou         | iškový (z                                                                                                    | ápočto       | vý) te                                  | rmín          |                |               |                  |                   |                 |                 |                    |           |       | Tisk/e         | kport: PDF 🔀         |
| Předměty              |              | dání tovrnínu r                                                                                                    | odlo zadanú  | ch navamo                               |               |                |               |                  |                   |                 |                 |                    |           | _     |                |                      |
| Pracoviště            | Pracoviči    | tă D                                                                                                    | ředmět       | En paralite<br>Rok pl                   | atoosti l     | Žímení učitel  | a Bu          | idova - místnos  | t Sen             | neetr           | Datum           | Pročlý             |           |       |                |                      |
| Učitelé               | %            | autoraste rirealinet. Nok pratokal rijnien outee boutore instruktur.<br>5 (5) 1% (5) 1% (5) 2017/2018 × 1% (5) (5) (5) (5) (5) (5) (5) (5) (5) (5) |              |                                         |               |                |               |                  |                   |                 |                 |                    |           |       |                |                      |
| Studenti              | Turn haven   | © (* )© (2017/2010 ° (* )© (* )© (* ) (* )<br>Hedat Hedat                                                                                          |              |                                         |               |                |               |                  |                   |                 |                 |                    |           |       |                |                      |
| Zkouškové termíny     | Typ term     | a terminui 1% V Plathosti 1% V Pro pokusy: 1% V                                                                                                    |              |                                         |               |                |               |                  |                   |                 |                 |                    |           |       |                |                      |
| Rozvrhové akce        | Nalezend     | alezeno 1 záznamů<br>O Dahum Dřaz – D Zadenšě O Mist O Munživilí – O Sam O Mar / Mar O Dahanet D Den nakona / O Maravaní                           |              |                                         |               |                |               |                  |                   |                 |                 |                    |           |       |                |                      |
| Kvalifikační práce    | Dot:         |                                                                                                    | ni (Cas      |                                         | KD1 CD-22     | DhDr. Jana     | Nové Rh D     | IC IC            | 2/a EZO           | District termin | Vřechov         | No                 |           |       |                |                      |
| Předzápis. kroužky    | - Deu        | <u></u>                                                                                                    | 0 11.00 12   |                                         | 101 30 32.    | Prior. Jana    | NOVA, PILD.   |                  | 2/ ~ 2p           | Piddity termin  | vsechny         | Ne                 |           |       |                |                      |
| Mistnosti             | Záklar       | dní údaje 🛛 7                                                                                                    | ansaní stu   | denti Sr                                | olečné před   | lměty na te    | rmínu         |                  |                   |                 |                 |                    |           |       |                |                      |
| Místnosti - celoročně | <u>Lundu</u> |                                                                                                    | d poethoude  | and and and and and and and and and and | R             | incer no ce    |               |                  |                   |                 |                 |                    |           |       |                |                      |
| volné míst - semestr  |              | A million to the second second                                                                                                    | le osoby do  | Pruniku cas                             | 0.0- */       | (A) r-l-dt-    | (a) n-h-h     | (A) Ct           | (A)               | Anuml           | (A) = X X - 4   | (a) ob (wb         | (A) =     | Aren  | Džadah taun t  | A patt               |
| volné míst - rok      | e Por.       | Prijmeni                                                                                                    | Jmeno        | C I ituly                               | COS. CISIO    | Elakulta       | Rok st.       | Semestr          | Neoml. reg.       | Prerek.         | le Zapocet      | C Obor/Komb.       | le Forma  | © ISP | Predch. term.* | 🕑 Prihl. na term.    |
| Průnik časů           | 1.           | <u>KURUCOVÁ</u>                                                                                                    | Helena       |                                         | F1586538P     | EE             | 3             | LS               | 1                 | Ano             | Ne              | 7310R028           | Prezenční | Ne    | (22.05.2018)   | 25.06.18<br>13:57:34 |
| Úvodní stránka        | 2.           | MARKOVÁ                                                                                                    | Martina      |                                         | F16B6914P     | EE             | 2             | LS               | 2                 | Ano             | Ne              | 7310R028           | Prezenční | Ne    | 14.05.2018     | 21.06.18<br>22:39:47 |
| Kalendář              | * Termíny    | y vypsané (orar                                                                                                    | žově) v závo | rce jsou om                             | uvené.Na tern | iíny vypsané č | erveně se stu | ident nedostavil | . Vypsané předcho | zí termíny jso  | u stejného typu | jako tento termín. |           |       |                |                      |

- Na příjmení zachovat proklik na osobu do Prohlížení Studenti.
- Pokud je parametr GDPR\_ST\_ST\_VIDET\_OBJEKTY nastaven, že student smí vidět jen studenty se kterými společně studuje, tak zkontrolovat, že uživatel má daný objekt zapsaný. Jinak seznam studentů nezobrazovat.
- Dle nastavení parametru GDPR\_ST\_ST\_POLOZKY zobrazovat jen požadované položky popisující cizího studenta.
  - Pro ZČU jsou zde navíc položky: osobní číslo studenta, forma studia, obor / kombinace, individuální studijní plán, počet registrací, splnění prerekvizit, získaný zápočet, předchozí termíny.
- Dle nastavení parametru GDPR\_ST\_ST\_STAV\_STUDIA ukazovat jen studenty v možných stavech, jinak ukázat jen stav bez ostatních údajů.

#### Učitel a jeho VŠKP

|                                                                  | Vítejte       | Moje studium                 | Prohlíže          | i Kvalita v       | ýuky Ucha        | azeč Al   | osolvent          |      |                                                                                                    |               |             |
|------------------------------------------------------------------|---------------|------------------------------|-------------------|-------------------|------------------|-----------|-------------------|------|----------------------------------------------------------------------------------------------------|---------------|-------------|
| Prohlížení (S025)                                                |               |                              |                   |                   |                  |           |                   | _    |                                                                                                    |               | ?           |
| Programy a obory                                                 | Učite         | el 🛛                         |                   |                   |                  |           |                   |      |                                                                                                    | Tisk/export:  |             |
| Předměty                                                         | A He          | dání učitele podle z         | adaných param     | ətrů              |                  |           |                   |      |                                                                                                    |               |             |
| Pracoviště                                                       | Pracovičt     | ă %                          | Přímení molok     | ova 😥             | Iméno %          |           | Pouze aktuálo     | ww   | nicí 🗸 Hledat                                                                                                    |               |             |
| Učitelé                                                          | FIGCOVISI     |                              | Frighten motor    |                   | Jillerio 78      |           | FOUZE aktuali     | vyuc | uju 💽 Heuar                                                                                                    |               |             |
| = Studenti                                                       | © P           | říjmení 🔅 Jméno              | Tituly            | Pracovišt         | ě                | Telefon   | E-mail W          | ww   |                                                                                                    |               |             |
| Zkouškové termíny                                                | Mole          | okova 💩 Alena                | PaedDr. PhD.      | KTO , RTI         |                  | -         | <u>E-mail</u> @ - |      |                                                                                                    |               |             |
| Rozvrhové akce                                                   | Mole          | okova 🖧 Jana                 | Ing.              | -                 |                  | -         | <u>E-mail</u> @ - |      |                                                                                                    |               |             |
| n Kvalifikační práce                                             | 🔿 <u>Molo</u> | okova 🚳 Lucie                | Doc. PaedDr. O    | Sc. KGE , FPE, K  | AT, KČJ, KMT, S  | ipa -     | <u>E-mail</u> @ - |      |                                                                                                    |               |             |
| <ul> <li>Rvalinkačni prace</li> <li>Přadzánie kroužky</li> </ul> |               |                              |                   |                   |                  |           | =                 | _    |                                                                                                    |               |             |
| Preuzapis, krouzky                                               | Záklac        | <u>Iní údaje</u> <u>Term</u> | iny <u>Předmě</u> | y <u>Rozvrh</u> K | valifikační pr   | áce       |                   |      |                                                                                                    |               |             |
| Mistnosti                                                        | Stav prá      | ce R, DBPOO nebo             | DBUO V A          | , rok zadání 🛛 %  | ~ .              | Tvp práce | %~                | Vz   | tah k práci % V Zobrazit                                                                                                    | 1             | <u> </u>    |
| Plistnosti - celorocne                                           | Doř           | Ak rok zad                   | Pracoviště        | a Iméno           |                  | Poke      | t 🕄 Stav          |      |                                                                                                    | Vztah k pr    | Tvp práce   |
| Volné míst - semestr                                             | 0101.         | CAR. TOR 200.                | OTTOCOVISIC       | Opineno           | COS. CISIO       | O NOR 3   | c O Stav          |      |                                                                                                    | O vztun k pr. | C Typ proce |
| Volné míst - rok                                                 | 1.            | 2017/2018                    | KGE               | VLČKOVÁ Marie     | <u>K15B6640P</u> | 4         | studuje           | 9    | Prostorove zmeny obyvatelstva Usteckého kraje od poloviny 20.<br>století do současnosti a socioekonomické souvislosti tohoto jevu | Vedoucí       | Bak. pr.    |
|                                                                  | 2.            | 2017/2018                    | KGE               | JINDROVÁ<br>Marie | K15B6614P        | 4         | studuje           | 9    | Změny v městském osídlení Plzeňského kraje od roku 1950 až<br>do současnosti, jejich příčiny a důsledky                           | Vedoucí       | Bak. pr.    |

- Proklik na osobu přesuneme na příjmení studenta.
- Pokud již práce prošla obhajobou, zobrazíme i údaje o studentovi. Pokud práce ještě neprošla obhajobou a parametr GDPR\_ST\_ST\_VIDET\_OBJEKTY je nastaven tak, že student smí vidět jen studenty se kterými společně studuje, tak studenta nezobrazovat.
- Dle nastavení parametru GDPR\_ST\_ST\_POLOZKY zobrazovat jen požadované položky popisující cizího studenta.
  - Pro ZČU jsou zde navíc položky: osobní číslo studenta.

### Kroužky

|                                                         | Vítejte            | Moje studium          | Prohlížení           | Kvalita výu        | ky Uchaz         | eč Absolver     | it      |            |         |                     |
|---------------------------------------------------------|--------------------|-----------------------|----------------------|--------------------|------------------|-----------------|---------|------------|---------|---------------------|
| Prohlížení (S025)                                       |                    |                       |                      |                    |                  |                 |         |            |         | 2                   |
| Programy a obory                                        | Před               | zápisový kro          | užek                 |                    |                  |                 |         |            |         | Tisk/export: P🖭 🕕 🛛 |
| Předměty                                                | 🕒 Hle              | dání předzápisového k | roužku podle zada    | ných parameti      | rû               |                 |         |            |         |                     |
| <ul> <li>Pracoviste</li> <li>Učitelé</li> </ul>         | Kód krou<br>E2O 1a | žku Akad. r           | ok Fakulta           | Ročník             | Místo výuky<br>% | Hled            | at 💽    | Rozšířené. |         |                     |
| <ul> <li>Studenti</li> <li>Zkouškové termíny</li> </ul> | © K                | lód kroužku 🔍 Popis   | kroužku              | Roč                | ník 🖲 Místo      | výuky 💿 Fakulta | () Prog | ram 🔅 Obo  | er      |                     |
| Rozvrhové akce                                          | ➡ E20              | BK2 - kon             | ibinované bakalářské | é AELk             | Plzei            | i FEL           | B2644   | 2602R00    | 01      |                     |
| Kvalifikační práce Předzápis. kroužky                   | Zákla              | dní údaje Seznam      | studentů <u>Rozv</u> | <u>/rh kroužku</u> |                  |                 |         |            |         |                     |
| Místnosti                                               | - <u>&amp;</u>     | Přidat zobrazené osob | / do průniku časů    |                    |                  |                 |         |            |         |                     |
| Místnosti - celoročně                                   | Poř.               | Příjmení, jméno       | Os. číslo            | Fakulta            | Program          | Obor/Komb.      | 🕏 Stav  | Rok st.    | 🕏 Forma |                     |
| volné míst - semestr                                    | 1.                 | BÍBA, Michal          | E1786844K 🧸          | FEL                | <u>B2644</u>     | AELk            | studuje | 2          | К       |                     |
| volné míst - rok                                        | 2.                 | DOUŠA, Jakub          | E1786841K 🖧          | FEL                | <b>B2644</b>     | AELk            | studuje | 2          | к       |                     |
| Průnik časů                                             | 3.                 | DVOŘÁČEK, Jan         | E17B6819K 🍣          | FEL                | <u>B2644</u>     | AELk            | studuje | 2          | К       |                     |

- Na příjmení zachovat proklik na osobu do Prohlížení Studenti.
- Pokud je parametr GDPR\_ST\_ST\_VIDET\_OBJEKTY nastaven, že student smí vidět jen studenty se kterými společně studuje, tak zkontrolovat, že uživatel má daný objekt zapsaný. Jinak seznam studentů nezobrazovat.
- Dle nastavení parametru GDPR\_ST\_ST\_POLOZKY zobrazovat jen požadované položky popisující cizího studenta.
  - Pro ZČU jsou zde navíc položky: osobní číslo studenta, forma studia, obor / kombinace.
- Dle nastavení parametru GDPR\_ST\_ST\_STAV\_STUDIA ukazovat jen studenty v možných stavech, jinak ukázat jen stav bez ostatních údajů.

### VŠKP

|                                        | Vítejte Moje studiu          | m Prohlíže            | ní Kvalita        | a výuky               | Uchazeč                             | Absolve                     | nt                                              |                       |                |   |                     |                   |            |               |          |
|----------------------------------------|------------------------------|-----------------------|-------------------|-----------------------|-------------------------------------|-----------------------------|-------------------------------------------------|-----------------------|----------------|---|---------------------|-------------------|------------|---------------|----------|
| Prohlížení (S025)                      |                              |                       |                   |                       |                                     |                             |                                                 |                       |                | _ |                     |                   |            |               | ?        |
| Programy a obory                       | Kvalifikační prá             | ice                   |                   |                       |                                     |                             |                                                 |                       |                |   |                     | Tisk/expo         | rt: 🍱 📓    | 1 🖙 D         | ?        |
| Předměty                               | A Hledání kvalifikační r     | ráce podle zadar      | vých paramet      | rů.                   |                                     |                             |                                                 |                       |                |   |                     |                   |            |               |          |
| Pracoviště                             | Osobní číslo Příjr           | není studenta         | Stav s            | studenta              | Název práce                         |                             |                                                 |                       |                |   |                     |                   |            |               |          |
| Učitelé                                | % Nov                        | 1%                    | Stu               | duje 🕚                | ~ %                                 |                             |                                                 |                       |                |   |                     |                   |            |               |          |
| Studenti     Theory interventions      | Příjmení vedoucího/školitele | Příjmení opone        | nta               | Klíčová sl            | lova (oddělujte čá                  | rkou) Klíča                 | ová slova anglicky                              |                       |                |   |                     |                   |            |               |          |
| Rozyrbové akce                         | %                            | %                     |                   | %                     |                                     | %                           |                                                 |                       |                |   |                     |                   |            |               |          |
| <ul> <li>Kvalifikační práce</li> </ul> | Rekulta pracoviště VŠKP      | Pracoviště            | Rok zadání        | Rok obha              | ij. Typ práce                       | Stav                        | / práce                                         | Mist                  | to výuky       | _ |                     |                   |            |               |          |
| Předzápis. kroužky                     | %                            | %                     | %                 | %                     | %                                   | ~ %                         | `                                               | <ul> <li>%</li> </ul> |                | ~ |                     |                   |            |               |          |
| = Místnosti                            | Rekulta studia studenta      | Program               | Obor              |                       | Akad. roł                           | k zadání                    | Akad. rok obhajoby                              | Jen VŠK               | P s neúplnými  |   | Hledat              |                   |            |               |          |
| Místnosti - celoročně                  | <u>%</u> ∼                   | %                     | £ %               |                       | 8 %                                 | ~                           | % ~                                             | pozadov               | vanymi udaji 💷 |   |                     |                   |            |               |          |
| Volné míst - semestr                   | (1 2 ) (34 záznamů           | ) <u>Vypnout strá</u> | nkování <u>Ti</u> | <u>sk</u> @ <u>UF</u> | RL na seznam                        |                             |                                                 |                       |                | _ |                     |                   |            |               |          |
| Volné míst - rok                       | Příjmení (rod. přiji         | n.) 🕆 Jméno           | Os. číslo         | Stav                  | Název                               |                             |                                                 |                       | Stav práce     | ę | 🕆 Vedoucí/školitelé | 🕆 Oponenti        | Typ práce  | 🕀 Dat. obhaj. | <u>^</u> |
| Průnik casů                            | NOVA                         | Klára                 | -10/0000P         | studuje               | - případ JAR                        | franicii pon                | nice izv. Postoucicii ili                       | ocnosu                | -              | 1 | Hegedušová Blanka   | Živná Irena       | diplomová  | 06.06.2018    |          |
| Úvodní stránka                         | NOVÁ                         | Svatava               | P16B6833K         | studuje               | Vzdělávací inter<br>mateřských škol | vence v pro<br>lách prostře | blematice epilepsie v<br>ednictvím čteného příb | <u>oěhu</u>           | 9              |   | Baslarová Iveta     | Toufarová<br>Jana | bakalářská |               |          |
| Kalendář                               | NOVACEK                      | lan                   | E15B6829P         | studuie               | <u>Vliv provedení s</u>             | varu plechu                 | jádra transformátoru                            | <u>u na</u>           | nC)            |   | Skaláková Alena     | Havlín Lukáš      | hakalářská | 28.06.2018    | ~        |
| Nápověda                               | Základní údaje               |                       |                   |                       |                                     |                             |                                                 |                       |                |   |                     |                   |            |               |          |
|                                        | Dokument, ke kterém          | u přistupujete, p     | odléhá autorsk    | kému záko             | nu. Jeho porušen                    | ím se můžet                 | e vystavit trestnímu p                          | ostihu!               |                |   |                     |                   |            |               |          |
|                                        |                              | Os. číslo F1          | <u>6N6808P</u> 🖧  |                       |                                     |                             |                                                 |                       |                |   |                     |                   |            |               |          |
|                                        |                              | Jméno NO              | VA Klára          |                       |                                     |                             |                                                 |                       |                |   |                     |                   |            |               |          |

- Proklik na osobu přesuneme na příjmení studenta.
- Pokud již práce prošla obhajobou, zobrazíme i údaje o studentovi. Pokud práce ještě neprošla obhajobou a parametr GDPR\_ST\_ST\_VIDET\_OBJEKTY je nastaven tak, že student smí vidět jen studenty se kterými společně studuje, tak studenta nezobrazovat.
- Dle nastavení parametru GDPR\_ST\_ST\_POLOZKY zobrazovat jen požadované položky popisující cizího studenta.
  - Pro ZČU jsou zde navíc položky: osobní číslo studenta.

#### Studenti

|                       | Vítejte Moje  | studium       | Prohlížení       | Kvalita vý  | uky l  | Jchazeč | Absol   | vent  |           |         |             |             |         |         |   |
|-----------------------|---------------|---------------|------------------|-------------|--------|---------|---------|-------|-----------|---------|-------------|-------------|---------|---------|---|
| Prohlížení (S025)     |               |               |                  |             |        |         |         |       |           |         |             |             |         |         | ? |
| Programy a obory      | Student       |               |                  |             |        |         |         |       |           |         |             |             | Tisk/ex | port: 🔀 |   |
| Předměty              | Hledání stud  | lenta podle z | adaných parame   | trů         |        |         |         |       |           |         |             |             |         |         |   |
| Pracoviště            | Os. číslo     | Příjmení      |                  | Iméno       |        | Fakulta | Stav    |       | Rok       |         |             | ~           |         |         |   |
| Učitelé               | %             | NOVÁ%         |                  | %           |        | % ~     | Studuje | ~     | 2018/20   | 19 ~    | Hledat      | Rozšířené   |         |         |   |
| Studenti              |               |               |                  |             |        |         |         |       |           |         |             |             |         |         |   |
| Zkouškové termíny     | Os, číslo     | () Přím       | ení (Rodné příin | n.) 🗊 Jméno | Tituly | Fakulta | TVD     | Forma | (*) Místo | () Stav | (*) Program | Obor./Komb. |         |         | ^ |
| Rozvrhové akce        | F16N6808P     | & NOVA        |                  | Klára       | Bc.    | FF      | N       | P     | Р         | studuje | N6701       | 6701T005    |         |         |   |
| Kvalifikační práce    | P17B6859K     | NOVÁ          |                  | Alice       | Mgr.   | FPE     | в       | к     | P         | studuje | B7531       | MŠK         |         |         |   |
| Předzápis. kroužky    | R16B6563P     | NOVÁ          |                  | Jana        |        | FPR     | в       | P     | P         | studuje | B6804       | 6804R022    |         |         |   |
| Mistnosti             | L16B6872D     | NOVÁ          |                  | Jitka       |        | FEK     | С       | к     | с         | studuje | C6208       | CŽV-01-B    |         |         |   |
| Místnosti - celoročně | 117M68640     | A NOVA        |                  | Katerina    | Rc.    | FFK     | С       | ĸ     | P         | studuie | D6208       | C7V-N       |         |         | - |
| volné míst - semestr  | Základní údaj | e Předmě      | ty Rozvrh        |             |        |         |         |       |           |         |             |             |         |         |   |
| volné míst - rok      | Orabai        | ide Excave    |                  |             |        |         |         |       |           |         |             |             |         |         |   |
| Průnik časů           | Osobni o      | 1510 F16N68   | 308P 460         |             |        |         |         |       |           |         |             |             |         |         |   |
|                       | Příjn         | ení NOVA      |                  |             |        |         |         |       |           |         |             |             |         |         |   |
| Úvodní stránka        | Jm            | éno Klára     |                  |             |        |         |         |       |           |         |             |             |         |         |   |

- Do detailu výpisu přidáme položku: školní e-mail studenta.
- Pokud se na stránku dívá student sám na sebe, tak vidí všechno.
- Pokud parametr GDPR\_ST\_ST\_VYHLEDAVANI zakazuje vidět studenty, tak nezobrazovat. Pokud parametr GDPR\_ST\_ST\_VYHLEDAVANI dovoluje zobrazovat, tak se podívat, zda student má stav odpovídající nastavení parametru GDPR\_ST\_ST\_STAV\_STUDIA, jinak zobrazit jen stav a žádné další údaje. Pokud parametr GDPR\_ST\_ST\_VYHLEDAVANI dovoluje zobrazit i objekty studenta, tak zpřístupnit záložky "Předměty" a "Rozvrh".
- Dle nastavení parametru GDPR\_ST\_ST\_POLOZKY zobrazovat jen požadované položky popisující cizího studenta.
  - V seznamu pro ZČU jsou zde navíc položky: osobní číslo studenta, forma studia, obor / kombinace, stav studia, místo studia.
  - Ve výpisu detailu pro ZČU jsou zde navíc položky: osobní číslo studenta, forma studia, obor / kombinace, studijní referentka.

|                         | Vítejte Moje studium Prohlížení Kvalita výuky Uchazeč Absolvent                                                                              |
|-------------------------|----------------------------------------------------------------------------------------------------|
| Prohlížení (S025)       |                                                                                                    |
| Programy a obory        | Průnik časů                                                                                                    |
| Předměty                | 🗍 Rozych zobrazuje průpik časů rozychových akcí vybraných osob. Barva položek v rozychu určuje, jak velká část ze skupiny osob nemá v danou. |
| Pracoviště              | osob. Zelená naopak určuje dobu, kdy se čas hodí nejvíce osobám. Tam, kde se nenachází žádná položka, mají volno všechny vybrané osoby.      |
| • Učitelé               | Po přidání osob je nutné nechat znovu vydenerovat nový průnik časů kliknutím na tlačítko Zobrazit.                                           |
| Studenti                |                                                                                                    |
| Zkouškové termíny       | Od 10.7.2018 Vyučující Studenti <u>Odebrat vše</u>                                                                                           |
| Rozvrhové akce          | Do 17.7.2018 🛒 NOVÁ Alice P1786859K 🗙 ZODI AZIL                                                                                              |
| Kvalifikační práce      | NOVACKOVA Lenka A1666133P X                                                                                                    |
| Předzápis. kroužky      | NOVAK Martin F1786059P 👗                                                                                                    |
| Místnosti               |                                                                                                    |
| » Místnosti - celoročně |                                                                                                    |
| volné míst - semestr    | <b>1. 2. 3. 4. 3. 0. 7. 6. 5. 10. 11. 12. 13. 14.</b> 08:15 09:10 10:05 11:00 11:55 12:50 13:45 14:40 15:35 16:30 17:25 18:20 19:15 20:10    |
| volné míst - rok        |                                                                                                    |
| Průnik časů             | ~ Of 10.7.18                                                                                                    |
|                         | St 11.7.18                                                                                                    |
| Övodní stránka          | ČE 10.7.19                                                                                                    |
| Kalendář                |                                                                                                    |

## Průnik časů

- Tato obrazovka neumožňuje další osoby přidávat, zobrazuje jen osoby, které si uživatel přidal do seznamu v jiných obrazovkách. Není tedy třeba řešit, zda někoho z nich nemá vidět, to zabezpečily ostatní obrazovky.
- Na příjmení umožníme proklik na osobu do Prohlížení Studenti.
- Dle nastavení parametru GDPR\_ST\_ST\_POLOZKY zobrazovat jen požadované položky popisující cizího studenta.
  - Pro ZČÚ jsou zde navíc položky: osobní číslo studenta.

# Co bude tedy třeba udělat

- Analýza + schůzky. [18 hodin] Hotovo.
- Zavedeme 4 nové popsané parametry [3 hodiny]
- Do detailu výpisu osoby v Prohlížení Studenti přidáme položku školní e-mail studenta: nvl(STUDENTI.EMAIL, ORION.USERNAME||doménou). [1 hodina]
- Na 8 místech budeme testovat jak je nastaven parametr GDPR\_ST\_ST\_VIDET\_OBJEKTY a pokud se mají studentovi zobrazit jen studenti na objektech, které spolu studují, tak testovat, zda je student u daného objektu uveden. [6 + 8 x 1 hodina]
- Na 13 místech u X položek testovat, zda se daná položka má dle nastavení parametru GDPR\_ST\_ST\_POLOZKY zobrazit nebo nikoliv. [13 x 2 hodiny]
- Na 9 místech testovat stav zobrazovaného studenta versus nastavení parametru GDPR\_ST\_ST\_STAV\_STUDIA a případně místo položek vypsat jen stav studenta. [9 x 1 hodina]
- Na 1 místu testovat nastavení parametru GDPR\_ST\_ST\_VYHLEDAVANI a podle toho: zobrazovat studenty nebo nezobrazovat studenty nebo zobrazovat jen stav studia. A podle nastavení parametru zobrazit nebo nezobrazovat záložky "Předměty" a "Rozvrh". [4 hodiny]
- Na 6 místech provést proklik na Prohlížení-Studenti. [6 x 0,5 hodiny]

CELKEM zbývá = 60 hodin.